## Why do I have to lock clinical notes when I archive/delete a field or form?

Last modified on 10/16/2024 2:48 pm EDT

You may have noticed when trying to delete a whole form or field from the form, you see a notice that you need to lock certain clinical notes before deleting the fields or form.

Legend: 🖋

## Form Builder

| orm List                      | + | Lumbar Facet Joint Injections 🖉      |                                |  |  |
|-------------------------------|---|--------------------------------------|--------------------------------|--|--|
| Presets Additional            |   | Chief Complaint                      | Lumbar Physical Exam           |  |  |
| Consent for Injection         | × |                                      |                                |  |  |
| Nork/School Excuse Form 🗙     |   | # injection in the current series    | Relief from previous injection |  |  |
| ye Exam 🗙                     |   |                                      |                                |  |  |
| ample Form 🗙                  |   | Complications                        | Complication comments          |  |  |
| Billing Codes to Forms Sample | × |                                      |                                |  |  |
| rigger Point Injection Form   | × | Procedure Dx, Therapeutic or both    | ×                              |  |  |
| umbar Facet Joint Injections  | × | Bilat FJI L3-4.L4-5.L5-S1            |                                |  |  |
| CERVICAL SPINE ASSESSMENT     | × | ON                                   |                                |  |  |
| Consent Practice Demo         | × | Side                                 | First Level                    |  |  |
| Consent Free Draw 2           | × | Single Select                        | Single Select                  |  |  |
| Physical Exam Multiple Select | ~ | Similar proc was performed on levels |                                |  |  |
| Share                         |   | Multiple Select                      |                                |  |  |

When you click on the X to remove the form or field, you will see a message with a list of the unlocked clinical note(s). If the notes are not signed and locked, you will not be able to archive the form or field until they are locked. The reason for this is to preserve the data entered on the form or field while charting so it is not lost.

| 9 unlocked notes depend on this form |              |           | 9 unlocked notes depend on this field |                    |              |           |                  |
|--------------------------------------|--------------|-----------|---------------------------------------|--------------------|--------------|-----------|------------------|
| Patient                              | Visit Date   |           |                                       | Patient            | Visit Date   |           |                  |
| Homer J. Simpson                     | Apr 29, 2019 |           | 🕼 Edit Note                           | Homer J. Simpson   | Apr 29, 2019 |           | Gr Edit Note     |
| Bart Simpson                         | May 6, 2019  |           | I2 Edit Note                          | Bart Simpson       | May 6, 2019  |           | G/ Edit Note     |
| Auburn Patient                       | Jun 19, 2019 |           | 🕼 Edit Note                           | Auburn Patient     | Jun 19, 2019 |           | C Edit Note      |
| Test Patient                         | Aug 1, 2019  |           | 🕼 Edit Note                           | Test Patient       | Aug 1, 2019  |           | C Edit Note      |
| Marge B. Simpson                     | Jan 8, 2020  |           | C Edit Note                           | Marge B. Simpson   | Jan 8, 2020  |           | C Edit Note      |
| Peter Parker                         | Jan 8, 2020  |           | 🕼 Edit Note                           | Peter Parker       | Jan 8, 2020  |           | G' Edit Note     |
| Homer J. Simpson                     | Mar 13, 2020 |           | I2 Edit Note                          | Homer J. Simpson   | Mar 13, 2020 |           | G/ Edit Note     |
| Test Sample                          | Jun 10, 2020 |           | 🕼 Edit Note                           | Test Sample        | Jun 10, 2020 |           | C' Edit Note     |
| Jenny (Jen) Harris                   | Nov 13, 2020 |           | C Edit Note                           | Jenny (Jen) Harris | Nov 13, 2020 |           | C/ Edit Note     |
|                                      |              |           |                                       |                    |              |           |                  |
|                                      |              | C Refresh | © Cancel Confirm                      |                    |              | C Refresh | O Cancel Confirm |

To proceed with archiving the form or field, you will need to lock the notes. You can click on the **Edit Note** button. Once the note is loaded, click **Sign & Lock**.

| ● ● ● /M <sup>t</sup> test it Out Apr × (EVale<br>← → C* ff | e Request × Cite 6442) to × Editorie<br>rs.drchrono.com/clinica/jadvanced_form_b | na Dusi: X \ 🖬 dechesna - Cu: X \ 🛃 Search result: X \ 💽 dechesna - Tu:<br>bullder/1316421 | × 🗸 😋 EMANH EMR So × ) 🖾 Tenny | olane Burlis X ( Carpon 1468) III X | distribute Cust. × New Tab        | x 🖉 Stack Photos, i x 👘 Work Profile 🔺 |  |
|-------------------------------------------------------------|----------------------------------------------------------------------------------|--------------------------------------------------------------------------------------------|--------------------------------|-------------------------------------|-----------------------------------|----------------------------------------|--|
| 20chrono -                                                  |                                                                                  |                                                                                            |                                |                                     |                                   |                                        |  |
|                                                             |                                                                                  |                                                                                            |                                |                                     |                                   |                                        |  |
|                                                             |                                                                                  | Two unlocked notes depend on this field                                                    |                                |                                     | 268                               |                                        |  |
|                                                             |                                                                                  |                                                                                            |                                |                                     |                                   | _                                      |  |
|                                                             |                                                                                  | Patient<br>Birm Bet (BAR000001)                                                            | Visit Date                     | Extension                           | te Tools (Frig & drop to cirrvis) |                                        |  |
|                                                             |                                                                                  | Gorato t. Greatest (SRG000001)                                                             | Dec 16, 2015                   | CP Putt Note                        | olds / and Classes                |                                        |  |
|                                                             |                                                                                  |                                                                                            |                                |                                     | Time Sector BOAP Sector           |                                        |  |
|                                                             |                                                                                  |                                                                                            |                                |                                     |                                   |                                        |  |
|                                                             |                                                                                  |                                                                                            |                                |                                     | Text Field                        |                                        |  |
|                                                             |                                                                                  |                                                                                            |                                |                                     | No. 🔟                             | 0                                      |  |
|                                                             |                                                                                  |                                                                                            |                                |                                     |                                   | D                                      |  |
|                                                             |                                                                                  |                                                                                            |                                |                                     | Screet 📰                          |                                        |  |
|                                                             |                                                                                  |                                                                                            |                                |                                     | ne Geleet 🛛 🖾                     | 2                                      |  |
|                                                             |                                                                                  |                                                                                            |                                |                                     | en Ini                            | 8                                      |  |
|                                                             |                                                                                  |                                                                                            |                                |                                     | en Need OX                        | D                                      |  |
|                                                             |                                                                                  |                                                                                            |                                |                                     | ×                                 |                                        |  |
|                                                             |                                                                                  |                                                                                            |                                |                                     | ader .                            |                                        |  |
|                                                             |                                                                                  |                                                                                            |                                |                                     | Pair C                            | 3                                      |  |
|                                                             |                                                                                  |                                                                                            |                                |                                     |                                   |                                        |  |
|                                                             |                                                                                  |                                                                                            |                                |                                     |                                   |                                        |  |
|                                                             |                                                                                  |                                                                                            |                                |                                     |                                   |                                        |  |
|                                                             |                                                                                  |                                                                                            |                                |                                     |                                   |                                        |  |
|                                                             |                                                                                  |                                                                                            |                                |                                     |                                   |                                        |  |
|                                                             | Library Ernel (Facebook, Willer                                                  |                                                                                            |                                |                                     |                                   |                                        |  |
|                                                             |                                                                                  |                                                                                            |                                |                                     |                                   |                                        |  |
|                                                             |                                                                                  |                                                                                            |                                |                                     |                                   |                                        |  |
|                                                             |                                                                                  |                                                                                            |                                |                                     |                                   |                                        |  |
|                                                             |                                                                                  | <ul> <li>Only show unlocked notes</li> </ul>                                               | C Refresh                      | @ Cancel Archive field              |                                   |                                        |  |
|                                                             |                                                                                  | After archiving, this field will no                                                        | t be copied to future notes.   |                                     |                                   |                                        |  |
|                                                             |                                                                                  |                                                                                            |                                |                                     |                                   |                                        |  |
|                                                             |                                                                                  |                                                                                            |                                |                                     |                                   |                                        |  |
|                                                             |                                                                                  |                                                                                            |                                |                                     |                                   |                                        |  |
| Freedoals Support 🚳                                         |                                                                                  |                                                                                            |                                |                                     |                                   |                                        |  |

If you delete an option within a field, like a single or multiple select, you will not see a warning.

For example, **bilateral** has already been selected from the multiple select field. If we remove 'bilateral' from the field, it will still appear on the note until you navigate back to the form and click preview note again. However, If you add the option back, you can select it again in the note.

As a best practice, we recommend signing and locking notes regularly to best preserve the data of the note.

| ,<br>Edit Field |                                                                       | ж                       | H&P SOAP ADDITIONAL APPS        |                      |                                             |                                  |
|-----------------|-----------------------------------------------------------------------|-------------------------|---------------------------------|----------------------|---------------------------------------------|----------------------------------|
|                 |                                                                       | 1                       | Preview Note                    |                      | Homer J. Simpson (Male   64 ye              | ars   05/13/1956   SIHO000001 )  |
| Label N         | lame Location Try to keep it short!                                   |                         | onpatient / Check-In            |                      | Chief Complaint                             |                                  |
| Allowed Vi      | Herman                                                                | Move & Remove           | CC / History of Present Illness |                      | Primary Insurer: (87726) Pacificare ofTexas | Secondary Insurer: (60054) Aetna |
| lateral         |                                                                       |                         | Med / Fam / Social History      |                      |                                             |                                  |
|                 | bilateral                                                             | Nove Bemove             | Medications & Allergies         |                      |                                             | lat                              |
|                 |                                                                       | Remove                  | Review of Systems               |                      |                                             |                                  |
|                 | + Add option                                                          |                         | Priyon From                     | nclude in M          | lote                                        |                                  |
| Spacing wit     | New Line New Pa                                                       |                         | Assessment                      | Location             |                                             |                                  |
|                 |                                                                       |                         | Plan                            |                      |                                             | Location Comments                |
| Edit            | O Date & Time M Field Date O Field Da                                 | ate & Time              | Billing                         | bilateral »          |                                             |                                  |
| Preview         | Header Submeasure Bold Italic Underline x <sub>2</sub> x <sup>2</sup> |                         |                                 |                      |                                             | Quality Comments                 |
|                 | Pt Demogr * Service * Date & Time * System Vitals * Custom V          | Vitals Custom Pt Demogr |                                 | ct at least one opti | on                                          |                                  |
|                 | {{patient}} describes the location to be {{value}}                    |                         |                                 |                      |                                             |                                  |
|                 |                                                                       |                         |                                 |                      |                                             |                                  |
|                 |                                                                       |                         |                                 |                      |                                             |                                  |
| Billing P       | rofile (None) -                                                       |                         |                                 |                      |                                             |                                  |
| Clinical c      | Ocles Code System Code Description                                    | Option                  |                                 |                      |                                             |                                  |
|                 |                                                                       | O Cancel V No changes   |                                 |                      |                                             |                                  |

Learn more about Best Practices for Building Custom Forms which is designed to help you make the most of the clinical notes feature.